## CONCURSO PÚBLICO DO TRIBUNAL DE CONTAS DO ESTADO DE ALAGOAS EDITAL № 01/2022

## PASSO A PASSO PARA INTERPOSIÇÃO DE RECURSO CONTRA O RESULTADO PRELIMINAR DA COMPROVAÇÃO DE EXERCÍCIO DA FUNÇÃO DE JURADO

O candidato que desejar interpor recursos contra o Resultado preliminar da comprovação de exercício da função de jurado poderá fazê-lo no prazo indicado no **Anexo I** do Edital nº 02/2022.

O recurso deve ser encaminhado exclusivamente via Internet, pelo sistema da COPEVE/UFAL.

Para interpor recurso, o candidato deverá realizar o passo a passo a seguir:

### 1. Acessar o site: www.copeve.ufal.br;

2. Selecionar o link "Sistema de Inscrição" (Figura 1);

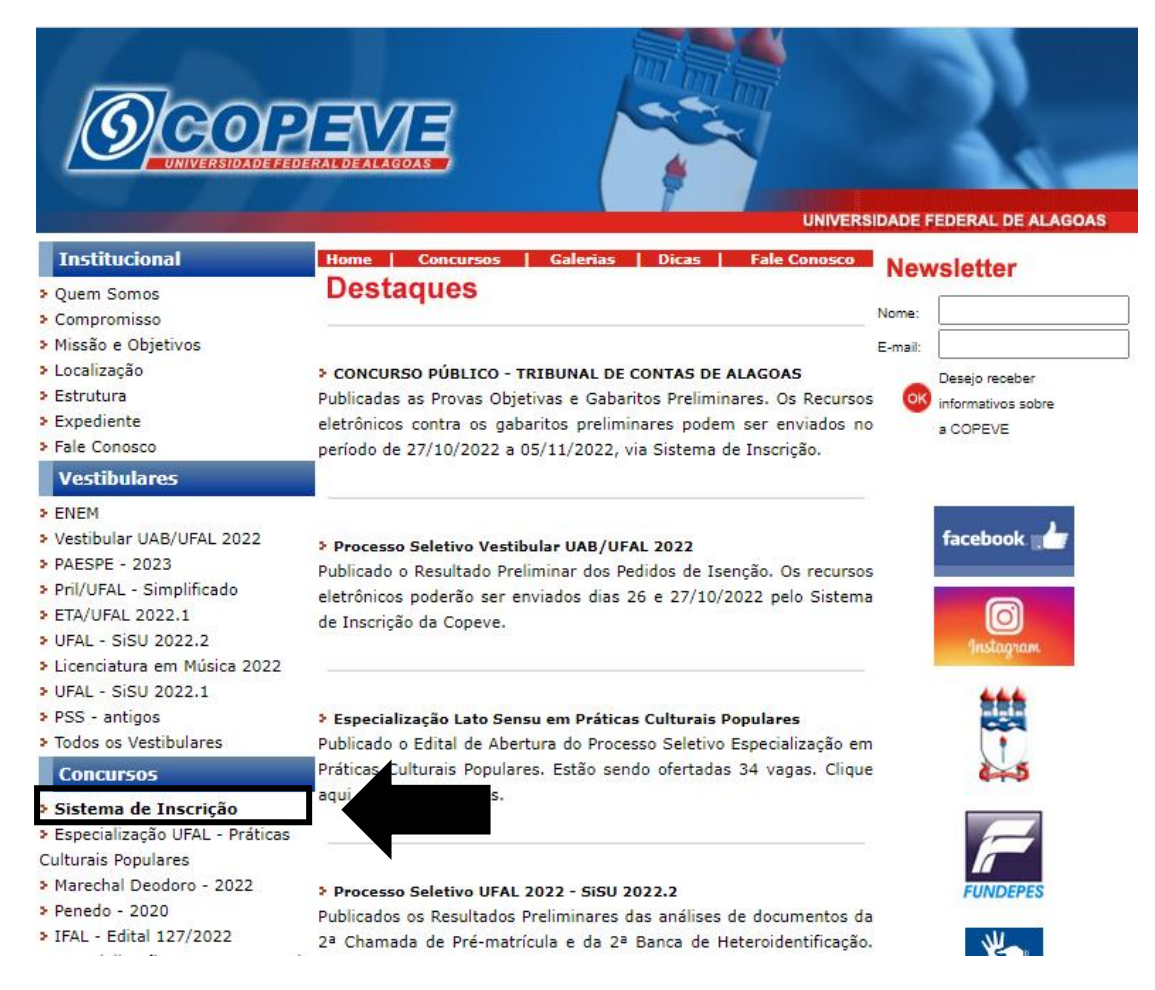

Figura 1 – Acessar Sistema de Inscrição

## 3. Digitar login e senha do sistema (Figura - 2);

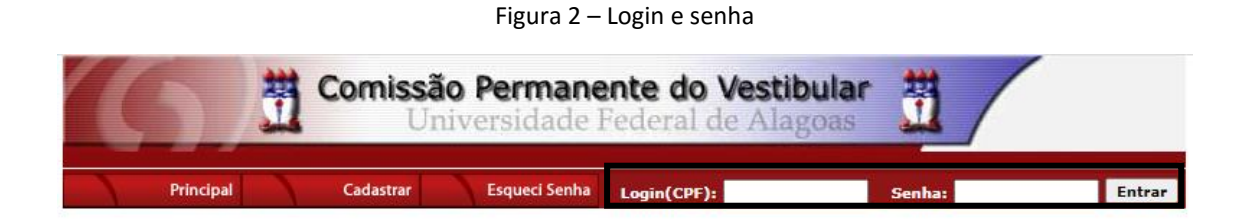

## 4. Clicar em "Recursos" (Figura – 3);

#### Figura 3 – Recursos

| (6)                                    | Comissão Permanente do Vestibular Juniversidade Federal de Alagoas                                         |  |
|----------------------------------------|----------------------------------------------------------------------------------------------------|--|
|                                        | Sair do Sistema                                                                                            |  |
| Principal                              | PROCESSOS SELETIVOS:                                                                                       |  |
|                                        | CLIQUE SOBRE O TÍTULO DO PROCESSO SELETIVO PARA TER ACESSO A INSCRIÇÃO, EDITAL, ETC.                       |  |
| Alterar Senha                          | PSS - UFAL                                                                                                 |  |
| Atualizar Dados                        |                                                                                                    |  |
|                                        | NOVOS                                                                                                    |  |
| Inscrição                              |                                                                                                    |  |
|                                        |                                                                                                    |  |
| Comprovante de<br>Inscrição            |                                                                                                    |  |
| Gerar Boleto                           |                                                                                                    |  |
| Envio de Documentos:<br>- Isenção      | EM ANDAMENTO                                                                                               |  |
| - Atendimento Especial                 | Concurso Público - Tribunal de Contas do Estado de Alagoas - 2022                                          |  |
| Envio de Documentos:                   | Concurso Público de Penedo - Edital 01-2020                                                                |  |
| - Nome Social<br>- Jurado              | Credenciamento de Servidores para Serviços Eventuais UFAL - Edital n.01-2022                               |  |
| Envio de Documentos:                   | Distribuição de Professor Substituto UFAL - Edital n.040-2022                                              |  |
| - Prova de Títulos                     | Docente UFAL Efetivo - Edital n.015-2018 - Arapiraca e Sertão                                              |  |
|                                        | <u>Docente UFAL Etetivo - Edital n.016-2018 - Campus AC Simöes - Maceió</u>                                |  |
| Pré-Matrícula<br>Recurso e Confirmação | Docente UFAL Efetivo - Edital n.077-2021                                                                   |  |
|                                        | Docente UFAL Efetivo - Edital n.080-2021 - Escola Técnica de Artes                                         |  |
| Requerimento de                        | Docente UFAL Efetivo - Edital n.118-2018 - Escola Técnica de Artes                                         |  |
| Atendimento Especial                   | Docente UFAL Efetivo - Edital n.139-2018 - Maceió Arapiraca e Sertão                                       |  |
| B                                      | <u>Domenia stituto - Edital n.019-2020</u>                                                                 |  |
| Recursos                               | Da stituto - Edital n.081-2021                                                                             |  |
|                                        | <u>Docempe UFAL Visitante - Edital n.056-2021</u><br>Escola Tácnica de Artes UEAL - Drocesso Salativo 2022 |  |
|                                        | ESCON ESCOND DE ALLES VERE FIVESSU DE ELIVO ZVZZ                                                           |  |

## 5. Clicar em "Formulário para Envio de Recurso Eletrônico" (Figura - 4);

| 6             | Comissão Permanente do Vestibular      |                                                                       |  |  |
|---------------|----------------------------------------|-----------------------------------------------------------------------|--|--|
| Principal     | Formulário para Envio de Recurso de Qu | Sair do Sistema<br><u>Formulário para Envio de Recurso Eletrônico</u> |  |  |
| Alterar Senha | Imprimir Recurso de Questão/Títulos    | Imprimir Recurso Eletrônico                                           |  |  |

Figura 4 - "Formulário para Envio de Recurso Eletrônico"

# 6. Selecionar o "Concurso Público – Tribunal de Contas do Estado de Alagoas – 2022 – Exercício da Função de jurado" (Figura - 5);

| Comissão Permanente do Vestibular |                                                                                                    |  |  |  |
|-----------------------------------|----------------------------------------------------------------------------------------------------|--|--|--|
|                                   | Sair do Sistema                                                                                                    |  |  |  |
| Principal                         | Formulário para Envio de Recurso de Questão/Títulos Formulário para Envio de Recurso Eletrônico                                                          |  |  |  |
| _                                 | Imprimir Recurso de Questão/Títulos Imprimir Recurso Eletrônico                                                                                          |  |  |  |
| Alterar Senha                     | Envio de Recurso de Questão/Títulos:                                                                                                    |  |  |  |
|                                   | ✓ ок                                                                                                    |  |  |  |
| Atualizar Dados                   | Escolha um Processo Seletivo para enviar um Recurso.                                                                                                    |  |  |  |
| Inscrição                         |                                                                                                    |  |  |  |
| Comprovante de<br>Inscrição       | COPEVE / UFAL - Campus A.C. Simões<br>Av. Lourival Melo Mota, s/n, Tabuleiro dos Martins, Maceió-AL - CEP: 57072-900<br>FONE: (82) 3214-1692 / 3214-1694 |  |  |  |

Figura 5 – Selecione o Concurso (Tribunal de Contas do Estado de Alagoas)

7. Na tela irá surgir um campo para preenchimento com o recurso (Figura 6). Após preenchimento, clique em "Enviar".

| Comissão Permanente do Vestibular                     |                                                                                                    |                                             |  |  |
|-------------------------------------------------------|----------------------------------------------------------------------------------------------------|---------------------------------------------|--|--|
|                                                       |                                                                                                    | Sair do Sistema                             |  |  |
| Principal                                             | Formulário para Envio de Recurso de Questão/Títulos                                                                                                    | Formulário para Envio de Recurso Eletrônico |  |  |
|                                                       | <u>Imprimir Recurso de Questão/Títulos</u>                                                                                                    | Imprimir Recurso Eletrônico                 |  |  |
| Alterar Senha                                         | Envio de Rec                                                                                                    | curso Eletrônico                            |  |  |
| Atualizar Dados                                       | L                                                                                                    | ОК                                          |  |  |
| Inscrição                                             |                                                                                                    |                                             |  |  |
| Comprovante de<br>Inscrição                           | REC                                                                                                    | CURSO:                                      |  |  |
| Gerar Boleto                                          | Atençao: para evitar que sua sessao no sistema expire antes do envio do recurso, digite-o primeiramente em um<br>editor de texto e somente depois faça login no sistema, copie e cole o texto no campo abaixo.<br>Apague este texto e digite aqui seu recurso! |                                             |  |  |
| Envio de Documentação<br>para Isenção                 |                                                                                                    |                                             |  |  |
| Envio de Títulos                                      |                                                                                                    |                                             |  |  |
| Pré-Matrícula<br>Recurso e Confirmação                |                                                                                                    |                                             |  |  |
| Documentação de<br>Jurado e Nome Social               |                                                                                                    |                                             |  |  |
| Requerimento de<br>Atendimento Especial               | (0 /                                                                                                    | / 4000)                                     |  |  |
| Protocolo/Etiqueta para<br>Entrega de<br>Documentação | Cancelar                                                                                                    | Enviar                                      |  |  |

Figura 6 – Preenchimento do Recurso